Services parlementaires du Grand Conseil

19 septembre 2024

# Vade-mecum des outils de travail électroniques

Tout ce qu'il faut savoir pour utiliser les outils de travail électroniques du Grand Conseil

#### Assistance Centre de services de l'OIO

| Centre de services de l'OIO<br>(Office d'informatique et d'organisa-<br>tion) | Aide en cas de problèmes techniques<br><u>031 633 55 55 (</u> du lu. au ve. de 7 h 00 à 17 h 00, service de piquet 7/24)<br>L'adresse du portail en service libre se trouve dans le menu de l'Environne-<br>ment de travail GC |
|-------------------------------------------------------------------------------|----------------------------------------------------------------------------------------------------|
| App. de préparation des séances sur                                           | Reto Clavadetscher (du lu. au je. de 8 h 00 à 17 h 00) <u>+41 31 636 76 23</u>                                                                                                    |
| l'extranet du GC (« CMI Sitzungen »)                                          | Guichet (du lundi au vendredi de 8 h 00 à 17 h 00) <u>+41 31 633 75 75</u>                                                                                                    |

# Liens Connexion AD cantonal (Active Directory)

| l'Environnement de travail GC          | https:// <b>vdi.be.ch</b>                                    |
|----------------------------------------|--------------------------------------------------------------|
| messagerie électronique canto-<br>nale | https:// <b>mail.be.ch</b>                                   |
| App. de préparation des séances        | https:// <b>gr.apps.be.ch/sitzungen/gr</b>                   |
| sur l'extranet du GC                   | <mark>( nouveau lien, valable à partir du 1.10.2024 )</mark> |
| Identification AD (messagerie électro- | prenom.nom@gr-gc.be.ch                                       |
| nique cantonale)                       | Mot de passe (min. 10 caractères), A2F avec MS Authenticator |

#### Identification BE-Login pour accéder à l'extranet du GC et Connexion ZOOM avec SSO

| Identification BE-Login pour accéder                                                                   | Adresse électronique personnelle                            | https://gr.apps.be.ch/sitzungen/gr                       |
|----------------------------------------------------------------------------------------------------|-------------------------------------------------------------|----------------------------------------------------------|
| à l'extranet du GC (client web et ap-                                                                  | Mot de passe (min. 8 caractères)                            | <mark>( nouveau lien, valable à partir du</mark>         |
| plication)                                                                                             | SMS, app. BE-Login, SwissID                                 | <mark>1.10.2024</mark> )                                 |
| Identification AD pour accéder à<br>Zoom via authentification unique<br>(SSO) (« Continuer avec SSO ») | prenom.nom@gr-gc.be.ch<br>Mot de passe (min. 10 caractères) | Connexion via l'application Zoom<br>et/ou sur invitation |

#### WIFI dans les bâtiments de l'administration cantonale

| Hôtel du gouvernement, salles de séance comprises            | SSID « BEgrgc »<br>(validité : env. 60 jours)                                                                                                    | Connexion via le site Web en saisis-<br>sant votre numéro de portable privé<br>et le code <i>voucher</i> « 7541 » |
|--------------------------------------------------------------|----------------------------------------------------------------------------------------------------|----------------------------------------------------------------------------------------------------|
| Hôtel du gouvernement et<br>Directions                       | SSID « BEguest »<br>(validité : 24 heures)                                                                                                    | Connexion via le site Web en saisis-<br>sant votre numéro de portable privé                                       |
| Saisir manuellement l'adresse<br>URL de la page de connexion | Si la page de connexion ne s'affiche pas automatiquement, vous pouvez saisir<br>manuellement l'adresse URL suivante :<br>https://beguest.net.be.ch |                                                                                                    |

#### L'essentiel concernant la configuration de l'Environnement de travail GC, Authenticator et Citrix

#### Assistance et réinitialisation du mot de passe (reset), extranet du GC

| Réinitialisation par téléphone                                                 | Le centre de services demande un<br>élément de sécurité.                      | 031 633 55 55                  |
|--------------------------------------------------------------------------------|-------------------------------------------------------------------------------|--------------------------------|
| Réinitialisation via le portail en ser-<br>vice libre<br>https://www.be.ch/2fa | prenom.nom@gr-gc.be.ch<br>MS Authenticator<br>év. adresse électronique privée | https://www.be.ch/passwort     |
| Réinitialisation via BE-Login                                                  | Courriel, numéro de téléphone por-<br>table                                   | <u>+41 31 636 99 99</u> (24/7) |

#### Manuels Environnement de travail GC, « CMI Sitzungen» et autres

| Sur la page interne du site Inter-<br>net du Grand Conseil | Environnement de travail GC | https://www.be.ch/gc-interne       |
|------------------------------------------------------------|-----------------------------|------------------------------------|
| Sur l'extranet du Grand Conseil                            | Environnement de travail GC | Première rubrique « ADR-Info-GR-GC |
| (« CMI Sitzungen 2 »)                                      | « CMI Sitzungen 2 »         | »                                  |

#### Authentification à deux facteurs avec l'application Microsoft Authenticator sur smartphone

| Installez l'application Microsoft | Sous iOS (App Store)  | Sous Android (Play Store) |
|-----------------------------------|-----------------------|---------------------------|
|                                   | Guide d'utilisation : | Guide d'utilisation :     |
|                                   | https://www.be.ch/2fa | https://www.be.ch/2fa     |

#### EMM (Enterprise Mobile Management) avec l'application "Portail d'entreprise Intune"

| EMM permet d'utiliser le courriel,<br>le calendrier, Teams et Microsoft<br>365 sur smartphone et tablette. | Portail d'entreprise Intune pour iOS<br>(App Store)                                               | Portail d'entreprise Intune pour An-<br>droid (Play Store)                                        |
|----------------------------------------------------------------------------------------------------|---------------------------------------------------------------------------------------------------|---------------------------------------------------------------------------------------------------|
| Installation selon les instructions<br>dans "ADR-Info-GC-GC" (voir ci-<br>dessus) ou dans l'ITSM OIO       | https://beitsmsprod.service-<br>now.com/ict?id=kb_ar-<br>ticle_view&sysparm_ar-<br>ticle=KB007913 | https://beitsmsprod.service-<br>now.com/ict?id=kb_ar-<br>ticle_view&sysparm_ar-<br>ticle=KB007913 |

#### Connexion à l'Environnement de travail GC

| Démarrez l'Environnement de travail GC à partir de votre navi-<br>gateur. | Conseil : placez un marque-page dans<br>votre navigateur                                                             | https://vdi.be.ch/                                                                                            |
|---------------------------------------------------------------------------|----------------------------------------------------------------------------------------------------|----------------------------------------------------------------------------------------------------|
| Nom d'utilisateur                                                         | prenom.nom@gr-gc.be.ch                                                                                               |                                                                                                    |
| Mot de passe                                                              | 10 caractères, avec au moins une ma-<br>juscule, un chiffre et un caractère spé-<br>cial<br>p. ex. : « Hofi\$93glo » | Ne doit contenir aucune information<br>provenant de la messagerie électro-<br>nique ou de l'Environnement GC. |
| Authentification à deux facteurs (A2F)                                    | Microsoft Authenticator                                                                                              | Notification push sur smartphone (ne fonctionne pas si Time-Out est activé)                                   |

# Installation facultative de Citrix Workspace (plus obligatoire avec le KWP10)

| Logiciel Citrix Workspace sous<br>Windows 10 et MacOS | Solution Citrix Workspace pour l'infras-<br>tructure de postes de travail virtuels<br>(VDI) de l'Environnement de travail GC<br>du poste de travail cantonal (PTC) | À télécharger sur<br><u>https://www.citrix.com/fr-fr/dow-</u><br><u>nloads/workspace-app/</u><br>pour Windows 10, MacOS, Unix – voir<br>Environnement de travail GC – Guide<br>d'installation de Citrix SSO (instruc-<br>tions pas à pas) |
|-------------------------------------------------------|----------------------------------------------------------------------------------------------------|----------------------------------------------------------------------------------------------------|
| Application Citrix Workspace                          | Environnement de travail iOS (App                                                                                                    | Environnement de travail Android                                                                                                    |
| pour les tablettes                                    | Store)                                                                                                    | (Play Store)                                                                                                    |

# Transfert (messagerie électronique et téléphone)

| Messagerie électronique canto-<br>nale OWA (Outlook Web Ac-<br>cess) | L'identification AD et MS Authenticator permettent d'utiliser Outlook (calendrier<br>et carnet d'adresses inclus). OWA n'est disponible que dans le navigateur. Il<br>n'est pas possible d'y accéder via une application de messagerie électronique.                                                                         |
|----------------------------------------------------------------------|----------------------------------------------------------------------------------------------------|
| Transfert de courriels                                               | Il est possible d'automatiser le transfert des courriels en créant une règle.<br>La réception d'un courriel (sans son contenu) est annoncée par un message. Le<br>courriel peut être consulté dans l'Environnement de travail GC ou sur Outlook.<br>Manuel Environnement de travail GC – Guide de démarrage et d'utilisation |
| Transfert d'appels                                                   | Les appels Skype peuvent être transférés sur un numéro de téléphone privé.<br>Manuel Environnement de travail GC – Guide de démarrage et d'utilisation                                                                                                    |

#### **BE-Print, Mail to Print**

| Imprimer avec BE-Print à partir de l'environnement de travail VDI GC | Envoyer une demande d'impression à l'une des trois imprimantes BE-<br>Print. A l'hôtel de ville, déclencher l'impression sur l'imprimante BE-Print<br>à l'aide de la carte d'accès (connexion unique avec code d'utilisateur et<br>mot de passe nécessaire).                                                 |
|----------------------------------------------------------------------|----------------------------------------------------------------------------------------------------|
| Avec Mail to Print depuis le<br>webmail cantonale et l'EMM           | Envoyer un courriel avec le document à l'adresse électronique<br>"print@be.ch" via le webmail cantonal (https://mail.be.ch) ou depuis<br>l'EMM. Avec la carte d'accès GC, imprimez l'imprimante sur une impri-<br>mante BE-Print.<br>Imprimer le document joint et, en option, le courriel d'accompagnement. |

# Options Environnement TIC et de travail GC visualisé

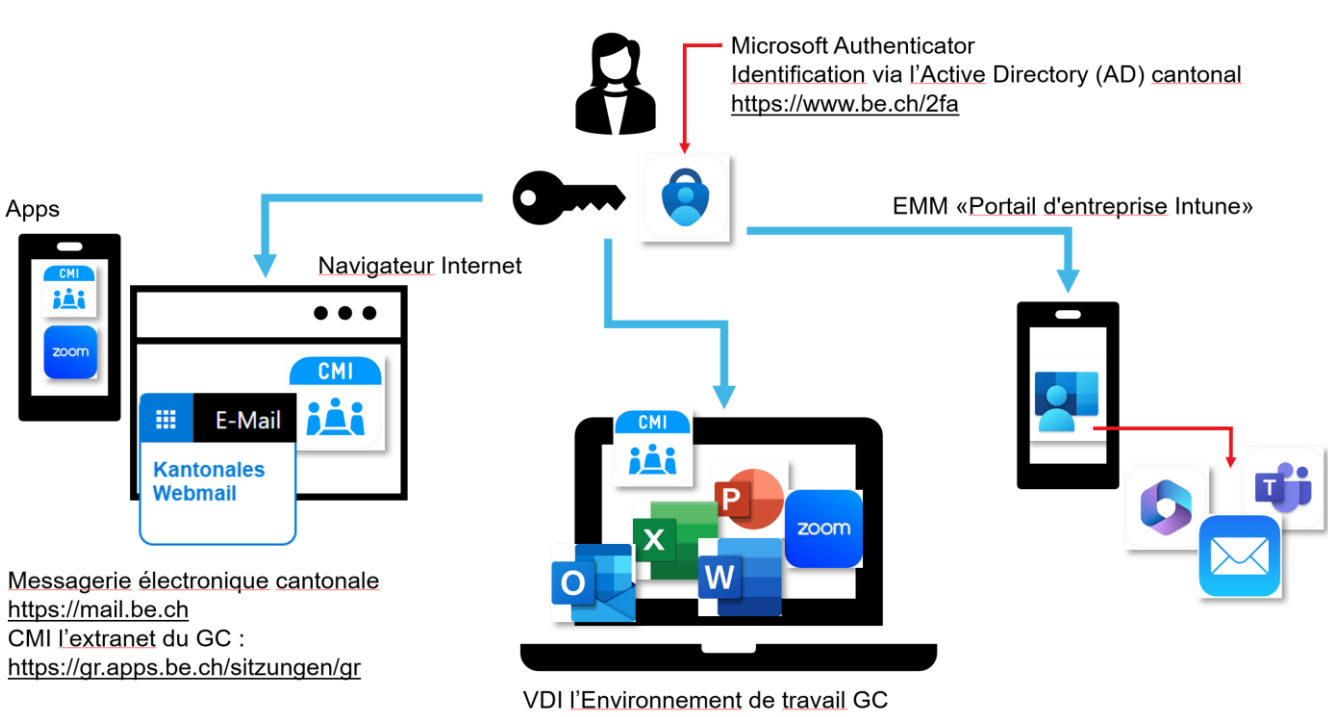

https://vdi.be.ch